## <u>GOOD WEDDIND AWARD2023</u> エントリー方法

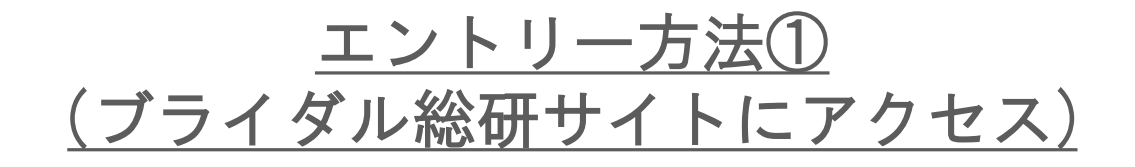

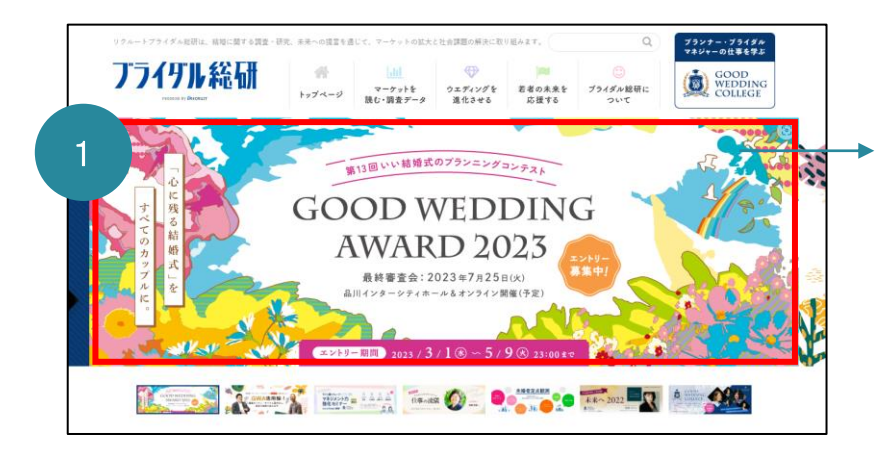

1.ブライダル総研サイト(<u>https://souken.zexy.net/</u>) ▶ にアクセスし、GWA2023のバナーをクリックください。

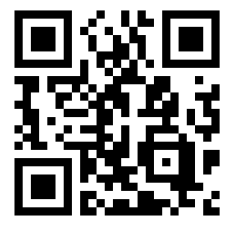

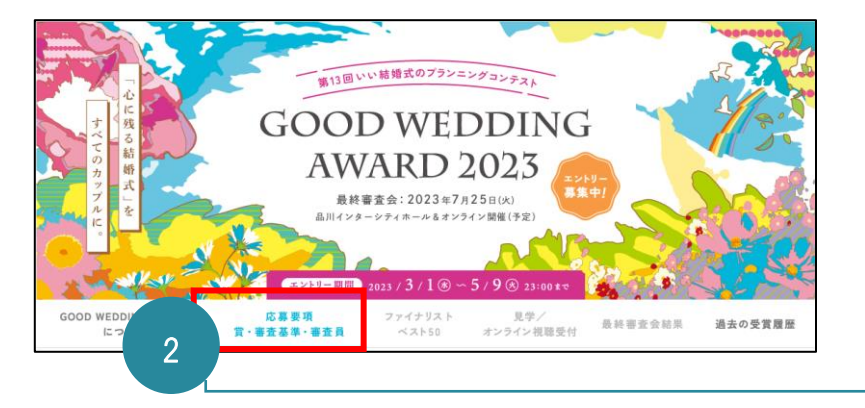

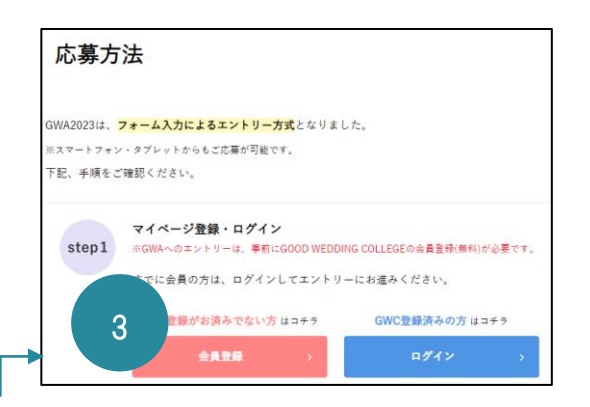

2.バナー下の「応募要項」タブをクリックすると、 右図のような応募方法が出てきますので、 手順に添ってお進みください。 3.GWAエントリーには ブライダル総研が提供する学びのプラットフォーム GOOD WEDDING COLLEGE(無料)への登録が必要となります。 ※登録は約1分

## <u>エントリー方法②</u> (マイページからエントリーフォームに入力)

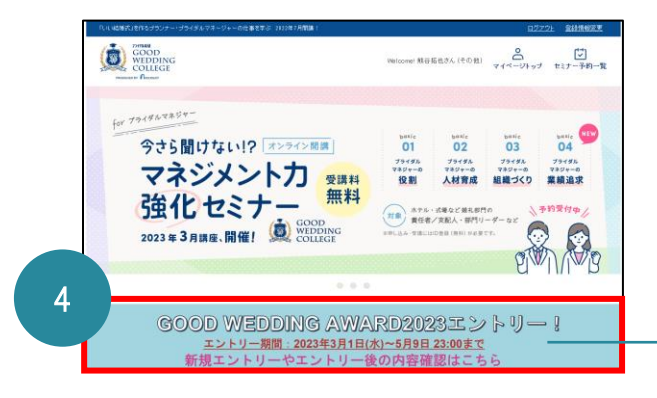

4.マイページにログインして頂くと
エントリーバナーが出てきますので、こちらをクリックください。
※新規エントリー/途中保存したものの修正/エントリー後の内容確認
▶ はこちらからになります。

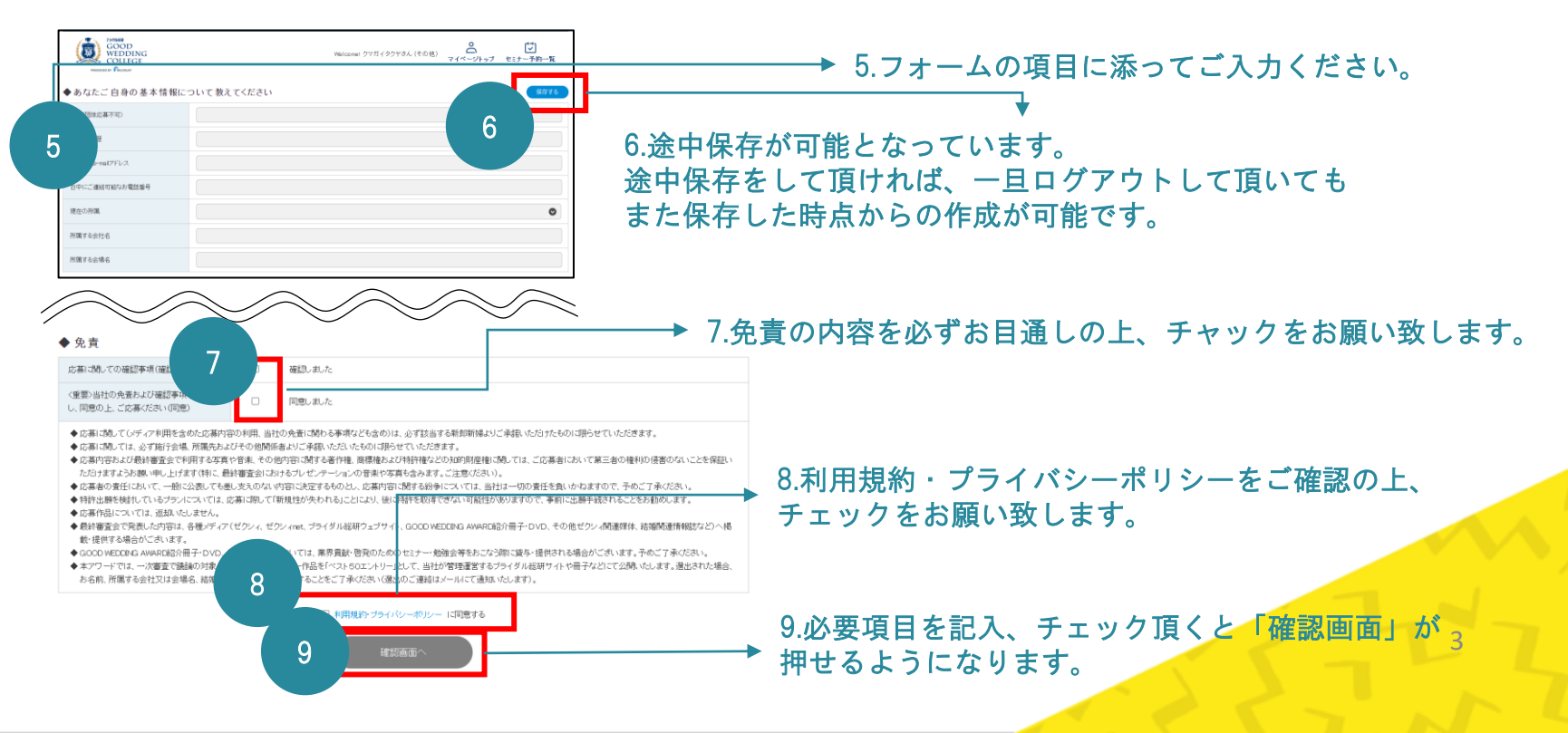

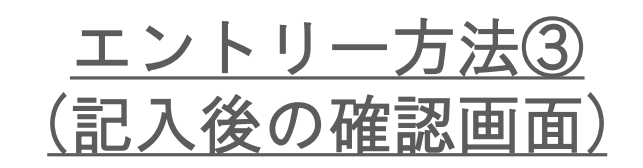

| アンケート                                                        |                                                                                                    |
|--------------------------------------------------------------|----------------------------------------------------------------------------------------------------|
| 10 い結婚式しを制んために、会社・会場や<br>人で工夫していること・取り組んでいるこ<br>かあれば教えてください。 | ▶ 10.アンケートにぜひご協力をお願い致します。                                                                                                    |
| ◆ このコンテストは、何でお知りになりました<br>か? (該当するものに●)                      | □ ブライダル総研ウフェイスブックで     □ ゼクシィで     □ なわれや2を加ニュースで     □ 会社会議で勧められて     □ 知人から言われて     □ 知り掛けや市スターを見て     □ The Professional Weaking!で     □ 社外のセミナーで     □ その他                 |
| ◆このコンテストに利してのご意見・ご要望<br>があればご記入ください。                         |                                                                                                    |
|                                                              | エントリーシートへ戻る                                                                                                    |
|                                                              | 11.「エントリーする」のボタンを押してエントリーが完了となります。<br>ボタンの押し忘れだけご注意ください。<br>エントリー完了後、事務局から登録頂いたメールアドレス宛にエントリー完了<br>のご案内メールが届きますので、そちらもご確認ください。<br><mark>※エントリー完了後は修正ができませんので、ご了承くださいませ。</mark> |
|                                                              |                                                                                                    |